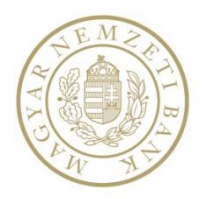

# ERA KERETRENDSZER

Felhasználói kézikönyv

v01

2017.02.08.

# Tartalom

| 1. Bevezetés                                      | 3 |
|---------------------------------------------------|---|
| 2. A modul használatának szoftveres követelményei | 4 |
| 3. Regisztráció, bejelentkezés                    | 5 |
| 3.1. Regisztráció                                 | 5 |
| 3.2. Bejelentkezés                                | 6 |
| 3.2.1. Bejelentkezés a portálon keresztül         | 6 |
| 3.2.2. Bejelentkezés Ügyfélkapun keresztül        | 6 |
| 3.3. Elfelejtett azonosító                        | 7 |
| 4. Szolgáltatás választása                        | 9 |
|                                                   |   |

#### 1. BEVEZETÉS

Jelen dokumentum célja, hogy bemutassa az MNB ERA (az MNB elektronikus rendszere hitelesített adatok fogadásához) rendszerét annak felhasználói számára, és segítséget nyújtson annak használatában.

A kézikönyv magában foglalja az ERA keretrendszerbe történő regisztráció, és azzal kapcsolatos műveletek leírását.

#### A dokumentum hatásköre

A felhasználói kézikönyvnek útmutatást kell nyújtania a modul használatával kapcsolatban.

# 2. A MODUL HASZNÁLATÁNAK SZOFTVERES KÖVETELMÉNYEI

A modul használatához az alábbi feltételeknek megfelelő számítógépre van szükség:

- Microsoft Windows 7/8/8.1/10
- Internet Explorer 11+
- Netlock aláíró modul és a Ponte WDAP aláíró modul telepítése
- minimum 1024\*768 felbontású kijelző ajánlott

#### 3. REGISZTRÁCIÓ, BEJELENTKEZÉS

#### 3.1. Regisztráció

Az ERA használatához előzetes regisztráció szükséges az MNB Regisztrációs Adatbázisában. A regisztrációhoz szolgáltatástól függően elektronikus aláíró tanúsítvány, felhasználónév/jelszavas vagy ügyfélkapus regisztráció szükséges.

Az ERA-ban a felhasználó a regisztráció során megjelölt és az MNB által jóváhagyott szolgáltatásokat használhatja.

A regisztráció a bal oldali bejelentkezési adatok felület alatt található *"Regisztráció"* feliratú gombbal [1. ábra] kezdeményezhető. A regisztráció pontos menetéről a Súgóban a <u>Regisztrációs folyamat felhasználói kézikönyve</u> tartalmaz részletes leírást.

| ERA - Oktató                                                                        | <b>^</b>                                                                                                    |
|-------------------------------------------------------------------------------------|----------------------------------------------------------------------------------------------------|
| <ul> <li>★ Kezdőlap</li> <li>♣ Kezdőlap</li> <li>♣ Bejelentkezési adatok</li> </ul> | Üdvözöljük az ERA oldalán!                                                                                                    |
| <ul> <li>Belépés</li> <li>Belépés az Ügyfélkapun</li> </ul>                         | A Magyar Nemzeti Bank (MNB) elektronikus rendszere hitelesített adatok fogadásához (ERA) lehetőséget biztosít a regisztrált<br>felhasználóknak/intézményeknek, hogy az MNB egyes szolgáltatásait egységes felületen keresztül érhessék el.                                                                                                    |
| <ul> <li>➔ Regisztráció</li> <li>➔ Elfelejtett jelszó</li> </ul>                    | <ul> <li>ERA technikai információk</li> <li>Az alkalmazással kapcsolatos kérdéseiket telefonon - munkanapokon 8-17 óráig - a 06(1) 550-1853 telefonszámon fogadjuk.</li> <li>Elektronikus levélben a mnb@1818.hu címre várjuk észrevételeiket, kérdéseiket.</li> </ul>                                                                                                    |
| Információk       Meghatalmazás                                                     | Az ERA használatához előzetes regisztráció szükséges az MNB Regisztrációs Adatbázisában. A regisztrációhoz szolgáltatástól függően<br>elektronikus aláíró tanúsítvány vagy ügyfélkapus regisztráció szükséges.                                                                                                    |
|                                                                                     | Az ERA-ban a felhasználó a regisztráció során megjelölt és az MNB által jóváhagyott szolgáltatásokat használhatja. Az ERA felületéről<br>elérhető a regisztrációval kapcsolatos adminisztrációs felület is.                                                                                                    |
|                                                                                     | Amennyiben Ön korábban már regisztrált az adatszolgáltatás illetve a közzététel szolgáltatásokhoz, nem kell ismételten a teljes<br>regisztrációs folyamatot újra elvégezni, hanem a már meglévő felhasználónévvel és jelszóval belépni az ERA felületére, a RegDB<br>menüpont "Intézmények-szolgáltatások" almenü pontját kiválasztva a "Szolgáltatások bővítése" gombra kattintva regisztrálhat<br>további szolgáltatásokhoz. |
|                                                                                     | Az ERA oktatórendszerén keresztül, az ERA felületén található folyamatok kipróbálhatóak, regisztrációt követően.                                                                                                    |
|                                                                                     | Megjegyzés: Az ERA egyes szolgáltatásai olyan funkciókat használnak, amelyekhez szükséges a Ponte webes digitális aláiró<br>alkalmazás telepítése, az alkalmazás automatikusan települ az első bejelentkezéskor. Kérjük, amennyiben a böngésző megkérdezi,<br>engedélyezze a vezérlő telepítését. A telepítés kézzel is elinditható ezen a linken.                                                                             |
|                                                                                     | Az ERA-el kapcsolatos technikai tudnivalókat a következő linken találja.                                                                                                    |

Technikai jellegű problémájával, kérjük forduljon a Helpdesk szolgáltatásunkhoz, a következő elérhetőségek egyikén:

- Az alkalmazással kapcsolatos kérdéseiket telefonon munkanapokon 8-17 óráig a 06(1) 550-1853 telefonszámon fogadjuk.
- Elektronikus levélben a mnb@1818.hu címre várjuk észrevételeiket, kérdéseiket.

Tájékoztató az ERA múltbéli és tervezett leállásairól itt.

1. ábra

#### 3.2. Bejelentkezés

A bejelentkezés kétféleképpen történhet:

- Felhasználónév/jelszó párossal
- Ügyfélkapun keresztül

#### 3.2.1. Bejelentkezés a portálon keresztül

A bejelentkező felület az ERA nyitóképernyőjének bal oldalán található "Belépés" linkre kattintva érhető el. A bejelentkezés az ERA-ba "Név" és "Jelszó" párossal végezhető el, amennyiben a bejelentkezés sikertelen arról hibaüzenetben értesít a rendszer.

## 3.2.2. Bejelentkezés Ügyfélkapun keresztül

Az ügyfélkapun keresztüli bejelentkezési lehetőség a *"Belépés az ügyfélkapun"* linkre kattintva érhető el. A linkre kattintva átkerülünk a magyarorszag.hu oldalára, ahol az ügyfélkapus adatainkat megadva jelentkezhetünk be, abban az esetben, ha ennek megfelelően regisztráltunk.

A sikeres bejelentkezést követően az ERA kezdőoldalára jutunk [2. ábra], ahol általános leírást találunk a rendszerről. A bal menüben elérhető a regisztrációval kapcsolatos adminisztráció - RegDB felülete, az intézményválasztó felület, valamint a szolgáltatás választó felület. A "Kezdőlap" link mellett található a Gyakran Ismételt Kérdések gomb, a Súgó gomb és a nyelvválasztó.

A fejlécben található "Morzsamenü" mindig tájékoztat, hogy éppen melyik szolgáltatás vagy felület van kiválasztva, valamint segítséget nyújt az oldalon való navigálásban.

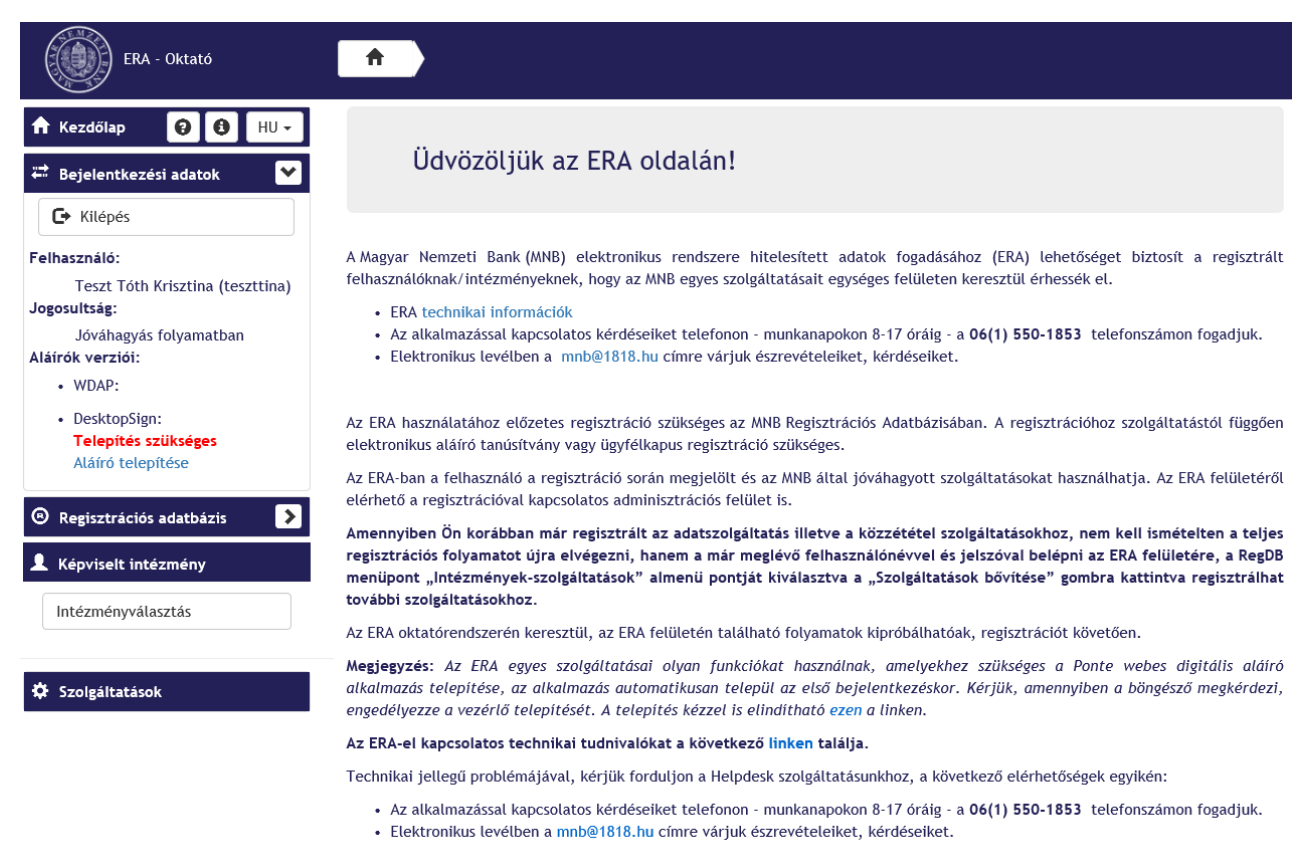

Tájékoztató az ERA múltbéli és tervezett leállásairól itt.

2. ábra

## 3.3. Elfelejtett jelszó

#### Feltételek

Adatmódosítási igény benyújtására tanúsítványos felhasználó esetén digitális aláírás szükséges, valamint az aláíráshoz szükséges telepíteni a DesktopSign aláíró programot.

#### Eljárás

Amennyiben a felhasználó elfelejtette belépési adatait a bal oldali linkek közül az *"Elfelejtett jelszó"* linken kérheti annak újragenerálását. A megjelenő felületen ki kell jelölni a regisztráció típusát (Tanúsítvány alapú, Felhasználónév-jelszó alapú), majd meg kell adni a regisztrációhoz tartozó e-mail címet és felhasználónevet.

Tanúsítvány alapú regisztráció esetén a "Beküldés" gombra kattintva megjelenik az aláíró modul, ahol az adatok ellenőrzése és a tanúsítvány kiválasztását követően elvégezhető az aláírás. Az aláíró ablak bezárásával automatikusan beküldésre kerül az igénylés [3. ábra].

Felhasználónév-jelszó alapú regisztráció esetén meg kell adni a képen megjelenő captcha kódot, majd a Beküldésre kattintva beküldésre kerül az igénylés [4. ábra].

**Megjegyzés:** Az email mezőbe csak a regisztrációs adatbázisban szereplő email cím adható meg, ellenkező esetben az igény nem lesz beküldhető.

| ERA - Oktató                                                                                                    | Elfelejtett jelszó                                                                                                    |  |
|----------------------------------------------------------------------------------------------------|----------------------------------------------------------------------------------------------------|--|
| ★ Kezdőlap       €       HU -         ➡ Bejelentkezési adatok       ►         ➡ Belépés       ●         ➡ Belépés az Ügyfélkapun | Elfelejtett jelszó<br>© Tanúsítvány alapú<br>○ Felhasználónév-jelszó alapú<br>Kérjük adja meg a szükséges információkat! |  |
| Regisztráció                                                                                                    | E-mail                                                                                                    |  |
| <ul> <li>Elfelejtett jelszó</li> </ul>                                                                                           | Felhasználó                                                                                                    |  |

| 3. | áhra |
|----|------|
| J. | ubiu |

| ERA - Oktató                                                                                    | Elfelejtett jelszó                                                         |
|-------------------------------------------------------------------------------------------------|----------------------------------------------------------------------------|
| <ul> <li>★ Kezdőlap</li> <li>♦ ●</li> <li>♦ Bejelentkezési adatok</li> <li>♦ Belépés</li> </ul> | Elfelejtett jelszó<br>O Tanúsítvány alapú<br>© Felhasználónév-jelszó alapú |
| Belépés az Ügyfélkapun     Regisztráció                                                         | Kérjük adja meg a szükséges információkat!                                 |
| Etretejtett jetszo                                                                              | Felhasználó<br>Kérjük, írja be a képen látható karaktereket!               |
| Meghatalmazás                                                                                   | <b>Kép frissítése</b>                                                      |

Beküldés

4. ábra

## 4. SZOLGÁLTATÁS VÁLASZTÁSA

Az ERA felületén különböző szolgáltatások közül van lehetőség választani, az adott személy számára elérhető szolgáltatások listáját a bal menü "Szolgáltatások" menüpontjára kattintva érhető el. Amennyiben a felhasználó egyszerre több intézmény nevében is eljárhat (a regisztráció során ennek megfelelően regisztrált), először ki kell választania az intézményt [5. ábra].

Megjegyzés: Amennyiben a felhasználó csak egy intézményhez regisztrált, ez a lépés kimarad.

| ERA - Oktató                                                                        | <b>A</b> Szolgáltatáso | ok                                                |
|-------------------------------------------------------------------------------------|------------------------|---------------------------------------------------|
| <ul> <li>★ Kezdőlap</li> <li>★ Kezdőlap</li> <li>★ Bejelentkezési adatok</li> </ul> | Intézményvá            | lasztás                                           |
| Cr Kilépés                                                                          | Intézmény              | Magyar Nemzeti Bank teszt intézménye (12345678) 🔹 |
| Regisztrációs adatbázis                                                             |                        | Kiválasztás                                       |
| L Képviselt intézmény                                                               |                        |                                                   |
| Intézményválasztás                                                                  |                        |                                                   |
| 🔅 Szolgáltatások                                                                    |                        |                                                   |

5. ábra

Ezt követően minden szolgáltatás a kiválasztott intézményre lesz érvényes, más intézmény választása a bal oldali menü "Intézményválasztás" linkjével tehető meg. Az ERA összes oldalán megjelenik a bal oldali menüben, hogy éppen melyik intézmény nevében jár el a bejelentkezett felhasználó.

Az intézmény megadását követően a szolgáltatásválasztó felület [6. ábra] jelenik meg, ahol az elérhető szolgáltatások közül van lehetőség választani. A szolgáltatás dobozokban az azokra jellemző információk, aktualitások, hírek, esetleg figyelmeztetések jelennek meg. Egy szolgáltatás kiválasztása a szolgáltatás doboz címére vagy a Választ gombra kattintva tehető meg.

| ERA - Oktató                                                                                                    | <b>A</b> Szolgáltatások                                                                                                    |                                                                                                    |                                                                                                    |
|----------------------------------------------------------------------------------------------------|----------------------------------------------------------------------------------------------------|----------------------------------------------------------------------------------------------------|----------------------------------------------------------------------------------------------------|
| ★     Kezdőlap     Ø     Ø     HU -       ➡     Bejelentkezési adatok     >                                                                                                | Szolgáltatások                                                                                                    |                                                                                                    |                                                                                                    |
| 🕒 Kilépés                                                                                                    | Adatszolgáltatás                                                                                                    | Betéti termékek                                                                                                    | Elektronikus-ügyintézés                                                                                                    |
| <ul> <li>Regisztrációs adatbázis</li> <li>Képviselt intézmény</li> <li>Magyar Nemzeti Bank teszt intézménye</li> <li>Intézményválasztás</li> <li>Szolgáltatások</li> </ul> | Adatszolgáltatás keretében tudják a<br>felügyelt intézmények a<br>jogszabályokban foglalt, vagy<br>határozatban előírt jelentéstételi<br>kötelezettségüket teljesíteni. Az<br>adatszolgáltatások teljesítéséhez<br>minden esetben elektronikus aláíró<br>tanúsítványra van szükség.<br>A nemleges bejelentés beküldéséhez<br>szintén ezt a modult kell választania. | Ez a szolgáltatás biztosítja a MNB<br>Pénzügyi Fogyasztóvédelmi Központ<br>internetes oldalán található Betét-<br>és megtakarításkereső programhoz<br>elrendelt kötelező adatszolgáltatás<br>teljesítését. (A betéti- és<br>megtakarítási termékekre vonatkozó<br>nemleges jelentés beküldéséhez<br>szintén ezt a modult kell<br>választania.) | A 18/2014. (VI.3.) és a 19/2014.<br>(VI.3.) MNB rendeletekben<br>megjelölt engedélyezési,<br>jóváhagyási és nyilvántartásba<br>vételi, törlési eljárásokban,<br>vatamint bizonyos bejelentéseknél<br>a kárelem, illetve a bejelentés<br>benyújtására szolgáló, az e célra<br>rendszeresített elektronikus<br>űrlapok kitöltése és benyújtása. |
| Adatszolgáltatás                                                                                                    | ★ Választ                                                                                                    | ★ Választ                                                                                                    | Választ                                                                                                    |
| Betéti termékek<br>Elektronikus ügyintézés<br>Elektronikus Ügyintézés Hiteles<br>Tárhely<br>Hitel- és lízingtermékek                                                       | Elektronikus Ügyintézés Hiteles T<br>Elektronikus Ügyintézés Hiteles<br>Tárhely intézmények részére                                                                                                    | Hitel- és lízingtermékek<br>Ez a szolgáltatás biztosítja az MNB<br>Pénzügyi Fogyasztóvédelmi Központ<br>honlapjának fogyasztói oldalain<br>található Hitel- és lízingtermék<br>választó programhoz elrendelt<br>kötelező adatszolgáltatás                                                                                                    | Készpénzellátási ÜFT<br>Ez a szolgáltatás a Magyar Nemzeti<br>Bank által koordinált hazai<br>Készpénzellátási ÜFT adatainak<br>elérését és módosítását teszi<br>lehetővé.                                                                                                    |
| Készpénzellátási UF I                                                                                                    |                                                                                                    | teljesítését. (A hitel- és<br>lízingtermékekre vonatkozó                                                                                                    |                                                                                                    |
| KGFB díjhirdetés                                                                                                    |                                                                                                    | nemleges jelentés beküldéséhez                                                                                                    |                                                                                                    |
| KIR                                                                                                    |                                                                                                    | választania.)                                                                                                    |                                                                                                    |
| Külső aláíró személyek<br>kezelése                                                                                                    | Választ                                                                                                    | ★ Választ                                                                                                    | ★ Választ                                                                                                    |

6. ábra